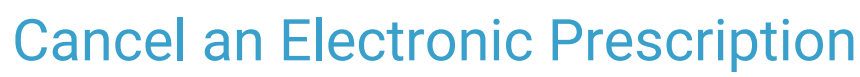

Last Modified on 06/23/2021 4:32 pm EDT

Office Practicum

Version 20.13

## About

a.

Cancel Request is used to notify the pharmacy that a previously sent prescription should be canceled and not filled. The Cancel Response is sent from the pharmacy in response to the cancel request.

**User Permission**: You need to be assigned the permission,**Prescriptions\_ERx\_Cancel**, to use the Cancel prescription feature and view the Cancelled tab in the eRx Center.

## **Cancel an Electronic Prescription**

- Navigate to the Patient Chart and search for a patient: Clinical, Practice Management or Billing tab > Patient Chart button.
- 2. Click Medications.
- 3. Click the checkbox on the medication line you will cancel.
- 4. Click the e-Cancel button. The eRx Summary window is displayed.
- 5. Click the Send e-Cancel button. The Transaction Status and Status fields are updated to PENDING CANCEL.

Pharmacy responses can be viewed:

• From the Medications section of the Patient Chart

| Note: Outcome: Outcome: <t< th=""><th></th><th>Meda</th><th>cations</th><th>Althrm "No</th><th>Meds" A</th><th>Aark Have</th><th>ewed Print Med List</th><th>Bilaraci</th><th>ans</th><th>pandate</th><th>Med He</th><th>nory m</th><th>afresh</th><th></th><th></th><th></th><th></th><th></th><th></th><th></th></t<>                                                                                                    |                                           | Meda    | cations                               | Althrm "No                         | Meds" A     | Aark Have | ewed Print Med List                 | Bilaraci | ans  | pandate | Med He         | nory m   | afresh              |            |            |                |                     |            |                       |                      |
|----------------------------------------------------------------------------------------------------|-------------------------------------------|---------|---------------------------------------|------------------------------------|-------------|-----------|-------------------------------------|----------|------|---------|----------------|----------|---------------------|------------|------------|----------------|---------------------|------------|-----------------------|----------------------|
| Non-control Non-control                                                                                                    | No privacy                                | hirm    | 0,01 0                                | Delete                             | Send Au     | Transa I  | the state                           | Current  | made | all Di  | Dates actor    |          |                     | rep active | Lines 2 1  |                |                     |            |                       |                      |
| Carl Model * Carl Model Carl Model Carl                                                                                                    | Include confidential                      | 1 Tra # | Careful In                            | Start Dat                          | te Chro     | Status    | Prescription                        | Padila   | Days | DAW     | End Date       | DX       | -911                | Purpose    | Pharmacial | Trans. Status  | Trans. Stat         | us Date Tr | ins. Status<br>Source | ePrior Aut<br>Status |
| Constraint Constraint Constra                                                                                                    | Chevel Chartolan                          | + = ca  | agory : Ma                            | dication                           |             |           |                                     |          | 200  |         |                |          |                     |            |            |                |                     |            |                       |                      |
| Instrument Part Data Data <thdata< th=""> Data Data</thdata<>                                                                                                    | Care Flam (9)                             |         | 1440                                  | 04/30/202                          | 21 N 1      | INED      | betamethasone,                      | 0        | 30   | N       |                | 140.0 Ps | o Wayne             | Med - to   |            | DENIED CANCEL  | 4/30/2021 7:10:00 P | M SURES    | CRIPTS                |                      |
| Monte Total Description Main All State All State Main Main Core Main   Minimum State Core State Core State Core Name Main Main </td <td>Encounters<br/>Well Works<br/>Referrals/FOC</td> <td></td> <td>Status Date<br/>4/30/2021<br/>4/30/2021</td> <td>Status<br/>PENDING CAN<br/>DENED CAN</td> <td>NCEL<br/>CEL</td> <td></td> <td>Status Entity<br/>OP<br/>SURESCRIPTS</td> <td></td> <td>4</td> <td></td> <td>City Type<br/>0</td> <td>N A</td> <td>iotes<br/>iready dis</td> <td>persed.</td> <td></td> <td></td> <td></td> <td></td> <td></td> <td></td>                                                                                                    | Encounters<br>Well Works<br>Referrals/FOC |         | Status Date<br>4/30/2021<br>4/30/2021 | Status<br>PENDING CAN<br>DENED CAN | NCEL<br>CEL |           | Status Entity<br>OP<br>SURESCRIPTS  |          | 4    |         | City Type<br>0 | N A      | iotes<br>iready dis | persed.    |            |                |                     |            |                       |                      |
| Matching Data Data (Mar) Open (Mar) Open (Mar) Opn (Mar) Opn (                                                                                                    | Allengies                                 |         | 1441                                  | 04/30/200                          | 21 N 2      | ELVER     | Dispense: 20 (twenty)               | - 3      | -    | N       |                | 040.0 Fe | e wayna             | 1440 - 10  |            | PENDING CANCEL | 4/30/2021 7:26:13 P | M CP       |                       | Not Indicat          |
| Newsy Image of the control is upper fragments i i i i i i i i i i i i i i i i i i i i i i i i i i i i i i i i i i i i i i i i i i i i i i i i i i i i i i i i i i i i i i i i i i i i i i i i i i i i i i i i i i i i i i i i i i i i i i i i i i i i i i i <td>Madioattone<br/>Immunizations</td> <td></td> <td>Status Date<br/>4/30/2021</td> <td>Status<br/>PENDING CAR</td> <td>NCEL</td> <td></td> <td>Status Entity<br/>OP</td> <td></td> <td>Ch</td> <td>1</td> <td>City Type</td> <td>N</td> <td>iotes</td> <td></td> <td></td> <td></td> <td>1</td> <td></td> <td></td> <td></td>                                                                                                    | Madioattone<br>Immunizations              |         | Status Date<br>4/30/2021              | Status<br>PENDING CAR              | NCEL        |           | Status Entity<br>OP                 |          | Ch   | 1       | City Type      | N        | iotes               |            |            |                | 1                   |            |                       |                      |
| Specification Description Status Open Date Status Open Date Status Open Date Status Open Date Status Open Date Status Open Date Status Status Status Status Status Status Open Date Status Status <t< td=""><td>Hatory<br/>Hols/Growth</td><td></td><td>LOS</td><td></td><td></td><td>and the</td><td>betamethasone,<br/>augmented ontmont</td><td>2</td><td></td><td></td><td></td><td>140.0.0-</td><td>-</td><td>Adred - In</td><td></td><td>CANCELLED</td><td>4/30/2021 7:30:00 P</td><td>M SURES</td><td>KIRIPTS</td><td>Not Indicate</td></t<>                                                                                                    | Hatory<br>Hols/Growth                     |         | LOS                                   |                                    |             | and the   | betamethasone,<br>augmented ontmont | 2        |      |         |                | 140.0.0- | -                   | Adred - In |            | CANCELLED      | 4/30/2021 7:30:00 P | M SURES    | KIRIPTS               | Not Indicate         |
| Na Avanuari Api02021 CAVCELED SURESCRAFTS 0 Na prior dependence.                                                                                                    | Implantable Devices<br>Disgnostic Tests   |         | Status Date<br>4/30/2021              | Status<br>PENDING CAT              | NCEL        |           | Status Entity<br>CP                 |          | C?   |         | City Type      | N        | lotes .             |            |            |                |                     |            |                       |                      |
| Avaluation (Avaluation of the state of the state of the s | Rok Accessment                            |         | 4/30/2021                             | CANCELLED                          |             |           | SURESCRIPTS                         |          |      | 1       | 0              | N        | is prior d          | ispenses.  |            |                |                     |            |                       |                      |
|                                                                                                    | Development                               |         | 4/30/2021                             | CANCELLED                          |             |           | SURESCRIPTS                         |          | _    |         | 0              | N        | is prior d          | ispenses.  |            |                |                     |            |                       |                      |

• From the Cancelled/Denied Cancel tab of the ePrescribing Center

| Date        | e: 1/1/202  | 21 ~ to    | 05/07/2 | 2021 V Pres    | riber: | Wayne Best                 | ~           |                        |                       |                  |                 |                             |                             |
|-------------|-------------|------------|---------|----------------|--------|----------------------------|-------------|------------------------|-----------------------|------------------|-----------------|-----------------------------|-----------------------------|
| Created, No | ot Printed, | /Sent (81) | Need C  | o-signature Se | ent De | elivered (153) Failed (21) | Refill/Chan | ge Requests (21) Refil | ls/Changes Denied (22 | EPCS Pending (9) | ePrior Auth     | Cancelled/Denied Cancel (3) |                             |
| Date        | Creat       | Prov       | Super   | Patient Nar    | ne     | Prescription               |             | Pharmacy Name          | ePrescription ID      | Trans. Status    | Trans. Status I | ate Trans. Status Provider  | Trans Notes                 |
| 5/7/2021 1: |             | OTP        |         | DELAPLAINE, ZA | CHARY  | r betamethasone, augment   | ed ointment | Shollenberger Pharma   | a776f3f0101f4cecbfba  | DENIED CANCEL    | 5/7/2021 12:1   | :43 SURESCRIPTS             | No prior dispensing         |
| 5/7/2021 1: |             | OTP        |         | USUMACINTAC    | OATZA  | anaproxen tablet 500 mg    |             | Medi-Blue Rapid Clini  | 8def22a9952a458cae    | DENIED CANCEL    | 5/7/2021 12:3   | :10 SURESCRIPTS             | Already dispensed all fills |
| 5/7/2021 3: | OTP         | OTP        |         | TEST, JEMO     |        | Chantix tablet 1 mg        |             | Shollenberger Pharma   | C31344F27B3841E7B4    | DENIED CANCEL    | 5/7/2021 3:24   | 50 F SURESCRIPTS            | test                        |

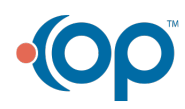